Πανεπιστήμιο Ιωαννίνων Σχολή Επιστημών Αγωγής Παιδαγωγικό Τμήμα Νηπιαγωγών

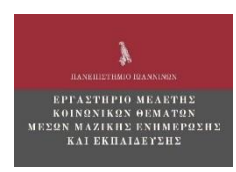

# 4° ΠΑΝΕΛΛΗΝΙΟ ΣΥΝΕΔΡΙΟ ΚΟΙΝΩΝΙΟΛΟΓΙΑΣ ΤΗΣ ΕΚΠΑΙΔΕΥΣΗΣ

Οδηγίες Online Συμμετοχής με τη χρήση MS Teams

# Οδηγός για τους Φοιτητές, Εκπαιδευτικούς και λοιπούς πολίτες

Συντάκτης: **Ανδρέας Καψάλης** 

Επιμέλεια: Ι<mark>ωάννης Κρομμύδας, Θεόδωρος Θάνος</mark>

Πληροφορίες: https://syn-kte.conf.uoi.gr

Σε συνεργασία:

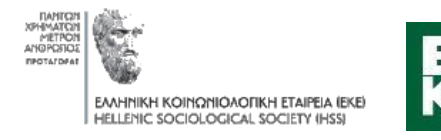

Υπό την αιγίδα:

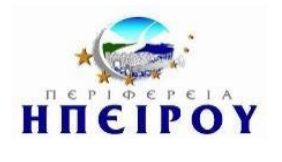

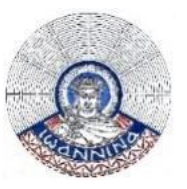

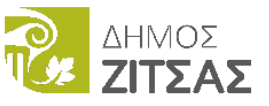

Σύλλογος Εκπαιδευτικών

Πρωτοβάθμιας Εκπαίδευσης Ιωαννίνων

## Οδηγίες Συμμετοχής για την παρακολούθηση

## Online Συνεδρίου με χρήση του MS Teams

Για την παρακολούθηση του Online Συνεδρίου που διοργανώνεται στο Πανεπιστήμιο Ιωαννίνων συνιστάται να κατεβάσετε και να εγκαταστήσετε την desktop έκδοση του <u>MsTeams</u>.

Αν είστε μέλος της ελληνικής ακαδημαϊκής κοινότητας και έχετε ενεργοποιήσει την ακαδημαϊκή άδεια του Office365 σύμφωνα με τις οδηγίες του Ιδρύματός σας , συνδεθείτε στο Ms Teams με τη χρήση των ακαδημαϊκών σας στοιχείων (email, username, password).

Αν δεν ανήκετε στην ελληνική ακαδημαϊκή κοινότητα, μπορείτε να συνδεθείτε ως **Επισκέπτης**. Έχετε τη δυνατότητα να κατεβάσετε και να εγκαταστήσετε την desktop έκδοση του Ms Teams κάνοντας κλικ <u>εδώ</u>χωρίς όμως να κάνετε **Sign in**. Εναλλακτικά μπορείτε να συμμετάσχετε στη συνεδρίαση με τη χρήση ηλ. υπολογιστή που θα έχει εγκατεστημένο το πρόγραμμα πλοήγησης **Google Chrome** ή **Microsoft Edge**. <u>Προσοχή</u>: δεν είναι δυνατή η χρήση Mozilla Firefox, Opera, Safari ή άλλου προγράμματος πλοήγησης (browser).

Επισκεφτείτε την ιστοσελίδα του συνεδρίου και να ανοίξτε το πρόγραμμα του συνεδρίου:

#### https://syn-kte.conf.uoi.gr/index.php/programma/

Επιλέξτε από το ημερολόγιο του προγράμματος του Συνεδρίου την Αίθουσα ή το μέρος της διάλεξης που σας ενδιαφέρει να παρακολουθήσετε. Αν έχετε εγκατεστημένη την desktop έκδοση του MS Teams αυτή θα ανοίξει αυτόματα, διαφορετικά θα ανοίξει ο browser και θα πρέπει να επιλέξετε «**Χρήση του Teams στο Microsoft Edge» ή «Συνέχεια με αυτό το πρόγραμμα περιήγησης»** (εικόνα 1,2).

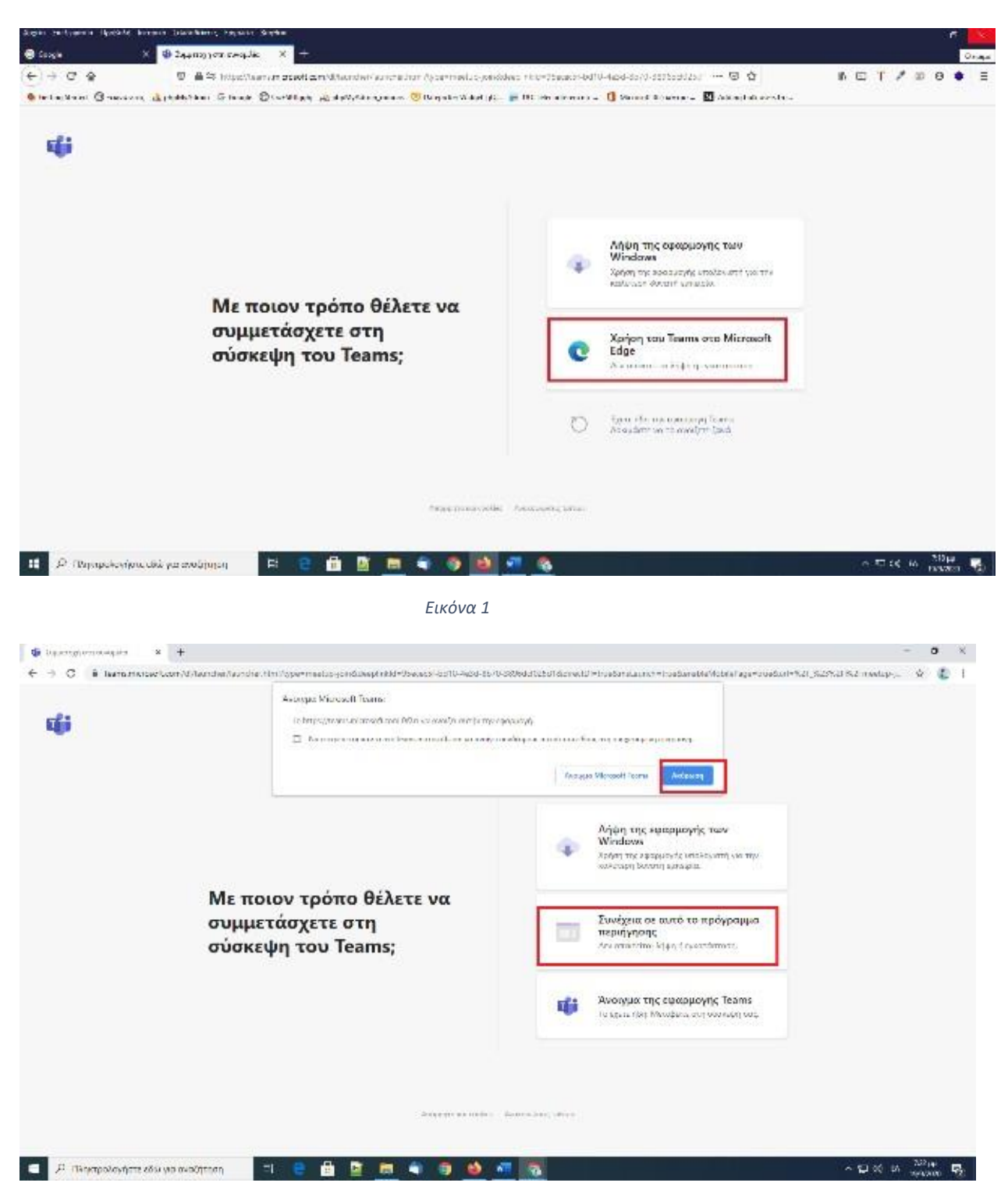

#### Εικόνα 2

Πιθανόν να σας ζητηθεί (εικόνα 3), να δώσετε τη συγκατάθεσή σας για να επιτραπεί στον browser να χρησιμοποιεί το μικρόφωνο και την κάμερά σας για κλήσεις και συσκέψεις μέσα από τη σελίδα του MS Teams. Επιλέξτε «Επιτρέπεται», διαφορετικά δεν θα είναι δυνατή η χρήση της κάμερας και του μικροφώνου.

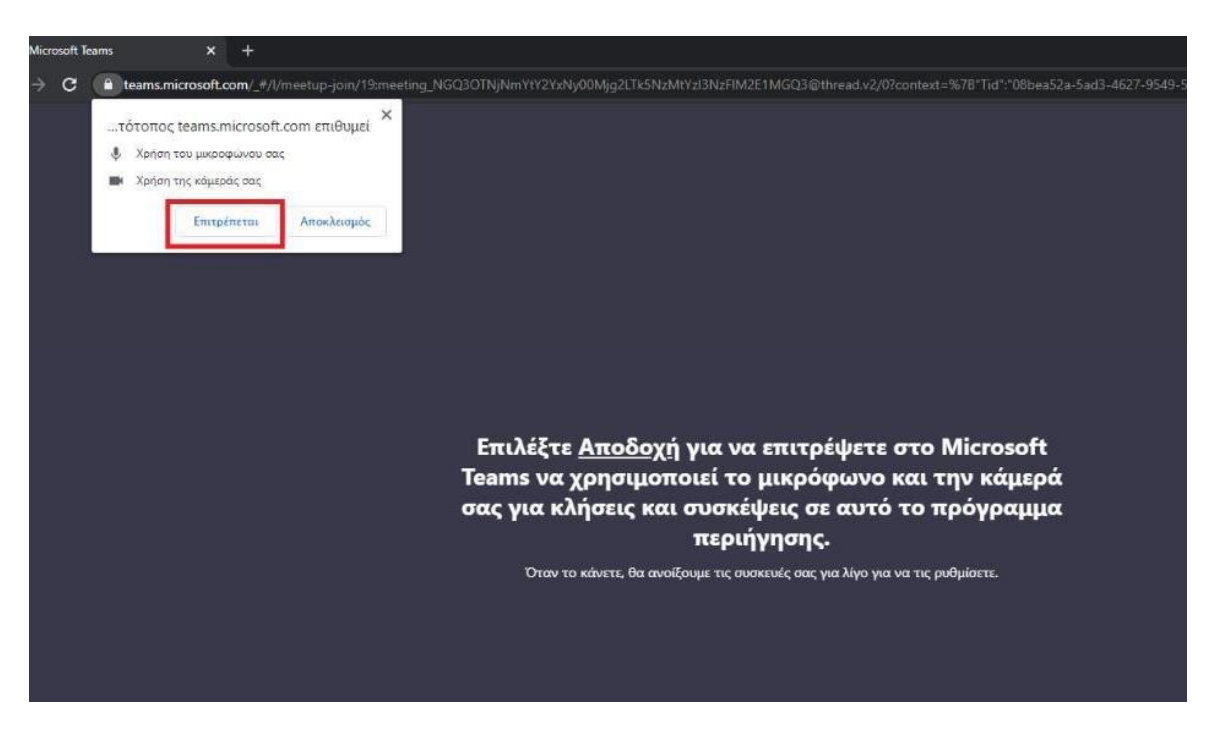

#### Εικόνα 3

Στο πεδίο «**Εισαγωγή ονόματος**» <u>εικόνα 4</u>(Σημείο 1). γράψτε το όνομά σας και στη συνέχειαεπιλέξτε «Συμμετοχή τώρα» όπως φαίνεται στην <u>εικόνα 4</u> (Σημείο 2).

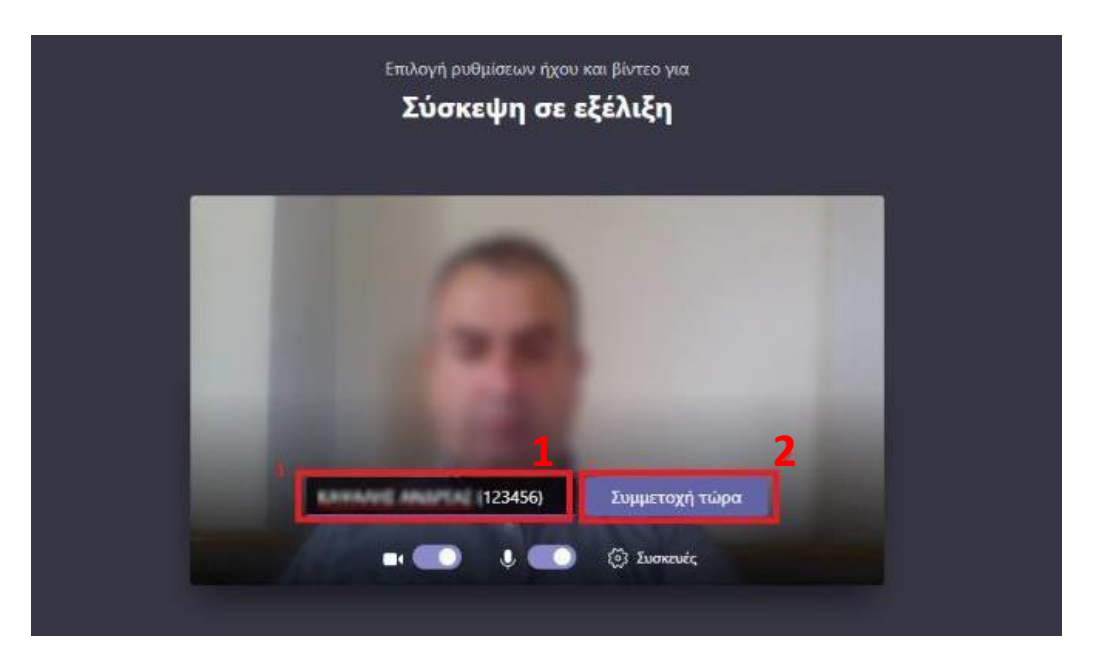

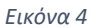

Αν δεν έχει ξεκινήσει ακόμη η σύσκεψη, θα εμφανιστεί το μήνυμα **«Κατά την έναρξη της** σύσκεψης θα ενημερώσουμε τους συμμετέχοντες ότι είστε σε αναμονή» (<u>εικόνα 5</u>).

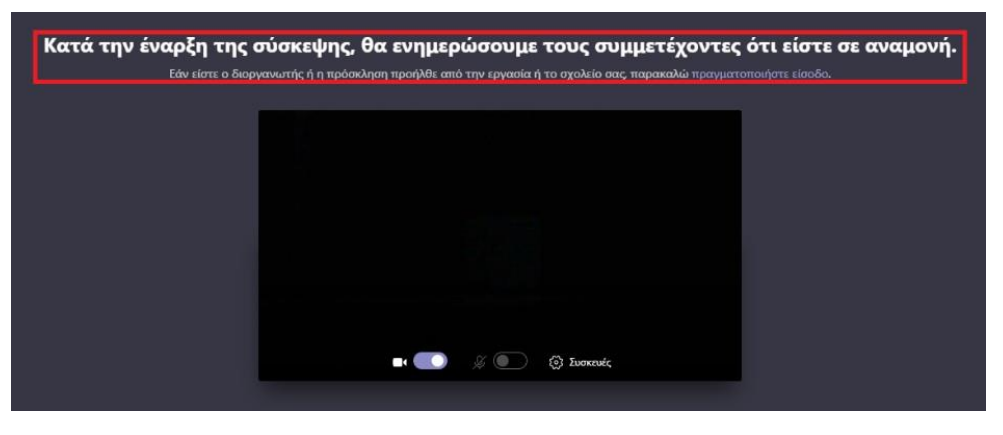

Εικόνα 5

Μόλις ο διοργανωτής ξεκινήσει τη σύσκεψη αυτόματα, θα συνδεθείτε στη συνεδρίαση. Στην κεντρική οθόνη του MS Teams εμφανίζονται οι τελευταίοι ομιλητές, ενώ στην κάτω δεξιά γωνία εμφανίζεται η εικόνα σας (εικόνα 6).

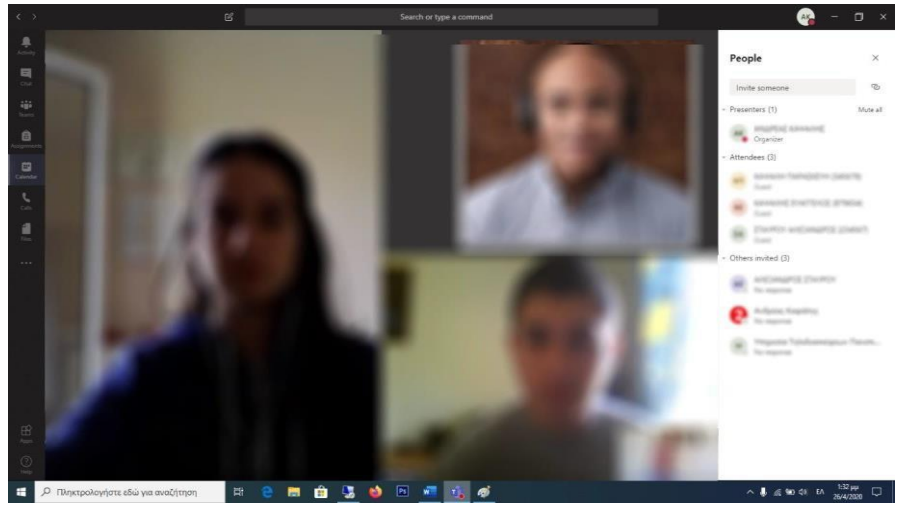

Εικόνα 6

Για την ομαλότερη διεξαγωγή της σύσκεψης παρακαλείσθε να απενεργοποιήσετε το μικρόφωνό σας από το **εικονίδιο μικροφώνου** (<u>εικό να 7 σημείο 1</u>) και το ενεργοποιήσετε μόνο όταν θα πρέπει να μιλήσετε.

Με την ολοκλήρωση της σύσκεψης πατήστε «**Hang up**»(<u>εικόνα 7 σημείο 2</u>) και η σύσκεψη θα τερματιστεί.

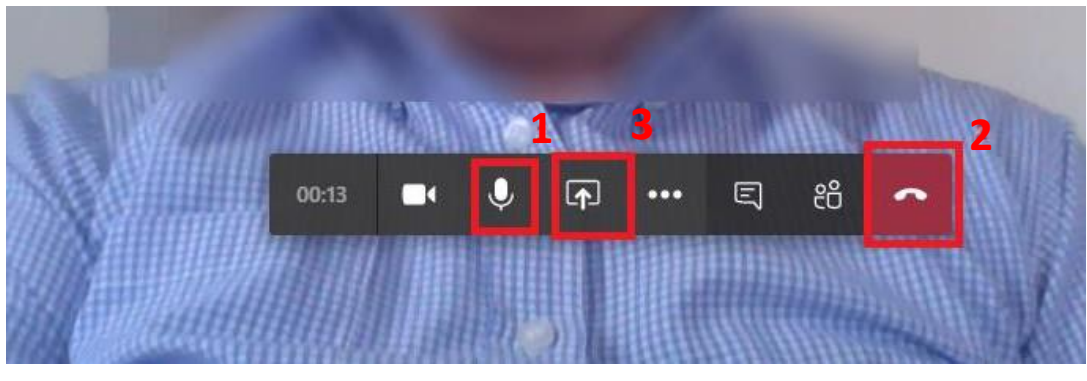

Εικόνα 7

Στο τέλος της κάθε συνεδρίας θα δίνεται χρόνος δεκαπέντε λεπτών για την υποβολή ερωτημάτων από τους συνέδρους, στους οποίους θα δίνεται ο λόγος αφού προηγουμένως έχουν σηκώσει εικονικό χέρι (*raise hand*)» (<u>εικόνα 8</u>).

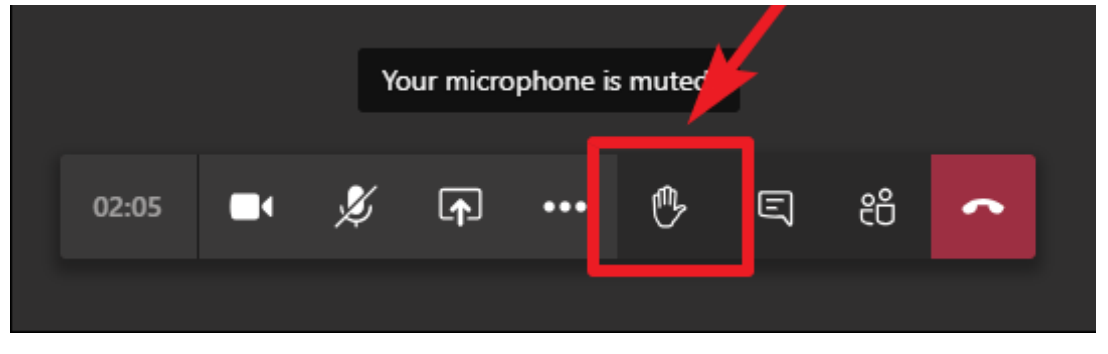

Εικόνα 7

#### Προσοχή:

- Προκειμένου να δείτε ότι η κάμερα και το μικρόφωνό σας λειτουργούν κανονικά με το MS Teams, μπορείτε να δοκιμάσετε ανοίγοντας το σύνδεσμο της σύσκεψης πριν από την ημέρα της σύσκεψης, να φτάσετε μέχρι το βήμα της <u>εικόνας 4</u> και πατώντας το «Συσκευές» να δείτε αν δουλεύει η κάμερα και το μικρόφωνό σας.
- Η ύπαρξη κάμερας με ενσωματωμένο ή εξωτερικό μικρόφωνο είναι απαραίτητη αν θέλετε να εμφανίζεται η εικόνα σας και να ακούγεται η φωνή σας στην σύσκεψη.

# Οδηγίες Συμμετοχής για την παρακολούθηση Online Συνεδρίου με χρήση του MS Teams από Android Συσκευή

Σε περίπτωση που επιθυμείτε να συνδεθείτε από έξυπνη συσκευή (κινητό ή Tablet) με λειτουργικό Android εγκαταστήστε από το Play Store την εφαρμογή MSTeams.

| :39                                                                                                    |                                         | ▼∡ 📓 40%                |                                                                    |
|----------------------------------------------------------------------------------------------------|-----------------------------------------|-------------------------|--------------------------------------------------------------------|
| ← ms tean                                                                                                    | าร                                      | Q                       | Ŷ                                                                  |
| Micro                                                                                                    | osoft Teams                             | Εγκατάστα               | ιση                                                                |
| <b>4,4 ★</b><br>550 χιλ. κριτικές                                                                                                    | <b>10 εκ.+</b><br>Λήψεις                | PEGI                    | 3 ①                                                                |
| Che place for your room's<br>conversations and context                                                                                                    | Char provely with one<br>primore people | Connect<br>face to face | iber erer<br>den jour                                              |
|                                                                                                    | Construction 201 Sec. 1                 | 2012                    | - areas                                                            |
| - Non-<br>States Index<br>States To the States Index<br>Non-To the States Index<br>States To the States Index<br>States To the States Index<br>States Index<br>States Inde |                                         |                         |                                                                    |
|                                                                                                    |                                         |                         | Lating<br>Lating<br>Lating<br>Lating<br>Lating<br>Lating<br>Lating |
| 0                                                                                                    |                                         |                         | 1 m 2                                                              |
| Η Microsoft ομάδες                                                                                                    | είναι κομβικό σημείο                    | για την ομαδική         |                                                                    |
| spydold o to Onice a                                                                                                    | 303.                                    |                         |                                                                    |
| Μπορεί να σ                                                                                                    | ας αρέσουν επ                           | τίσης                   | $\rightarrow$                                                      |
|                                                                                                    |                                         |                         |                                                                    |
|                                                                                                    | V                                       |                         |                                                                    |
|                                                                                                    |                                         |                         |                                                                    |
|                                                                                                    |                                         |                         | ~                                                                  |
|                                                                                                    |                                         | Manage and Off          |                                                                    |
| Microsoft Outlook<br>4,3 ★                                                                                                    | Microsoft Excel:<br>Προβολή, επεξερ     | Word, Excel, F          | owe β                                                              |

Μεταβείτε στις ρυθμίσεις της συσκευής και δώστε δικαιώματα στην εφαρμογή να χρησιμοποιεί την κάμερα και το μικρόφωνο.

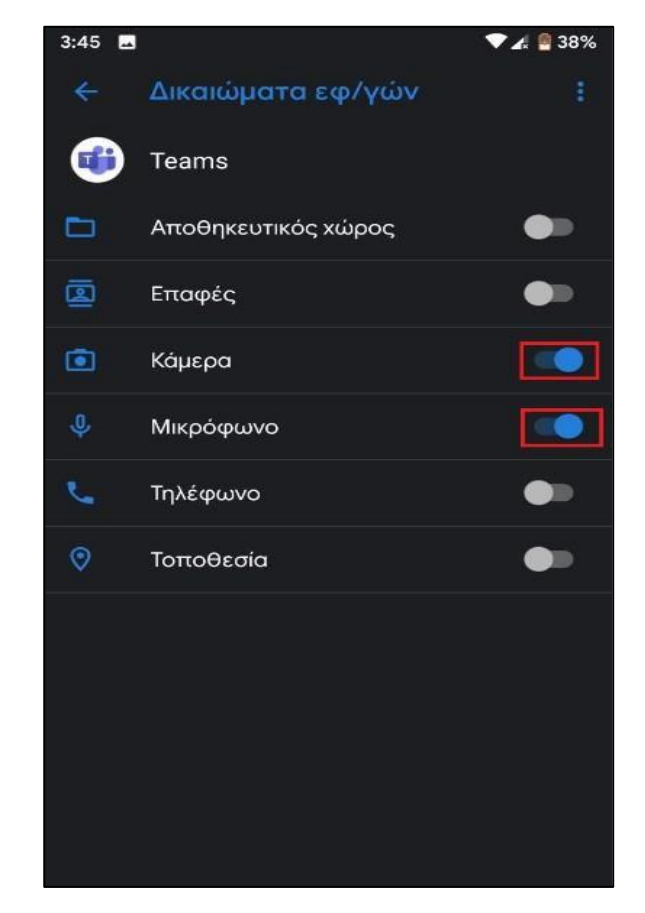

Μεταβείτε στην ιστοσελίδα του συνεδρίου και ανοίξτε το πρόγραμμα του συνεδρίου <u>https://syn-kte.conf.uoi.gr/index.php/programma/</u>

Επιλέξτε από το ημερολόγιο του προγράμματος του Συνεδρίου την Αίθουσα ή το μέρος της διάλεξης που σας ενδιαφέρει να παρακολουθήσετε.

Από την επιλογή «Άνοιγμα με MS Teams» επιλέξτε «Πάντα», και στη συνέχεια επιλέξτε «Συμμετοχή ως επισκέπτης».

Microsoft Teams

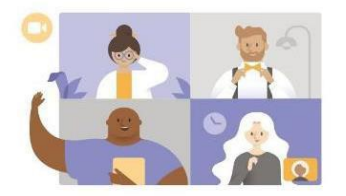

Είναι ώρα για σύσκεψη! Πώς θέλετε να συμμετάσχετε;

Συμμετοχή ως επισκέπτης Σύνδεση και συμμετοχή Πληκτρολογήστε, το ονοματεπώνυμό σας και πατήστε «Συμμετοχή ως επισκέπτης». Στο μήνυμα «Να επιτρέπεται στην εφαρμογή Teams ή εγγραφή ήχου» επιλέξτε να επιτρέπεται.

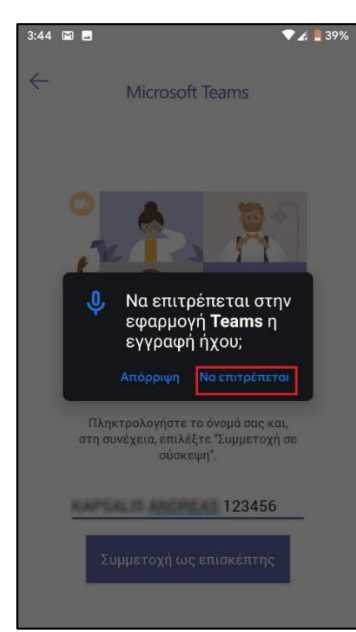

Μόλις συνδεθείτε στην κεντρική οθόνη εμφανίζονται οι τελευταίοι ομιλητές ενώ στην κάτω δεξιά γωνία εμφανίζεται η εικόνα σας.

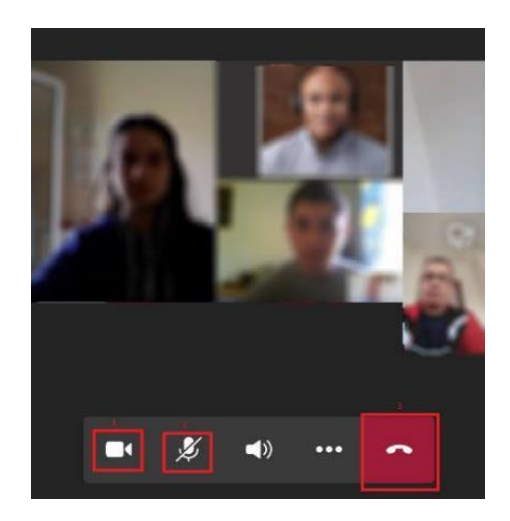

- Ενεργοποιήστε την κάμερα σας από το εικονίδιο κάμερας
- Για την ομαλότερη διεξαγωγή της σύσκεψης παρακαλείσθε να απενεργοποιήσετε το

μικρόφωνό σας από το **εικονίδιο μικροφώνου** και ενεργοποιήστε το όταν θα πρέπει να μιλήσετε.

Με την ολοκλήρωση της σύσκεψης πατήστε «Hang up» και η σύσκεψη θα τερματιστεί.

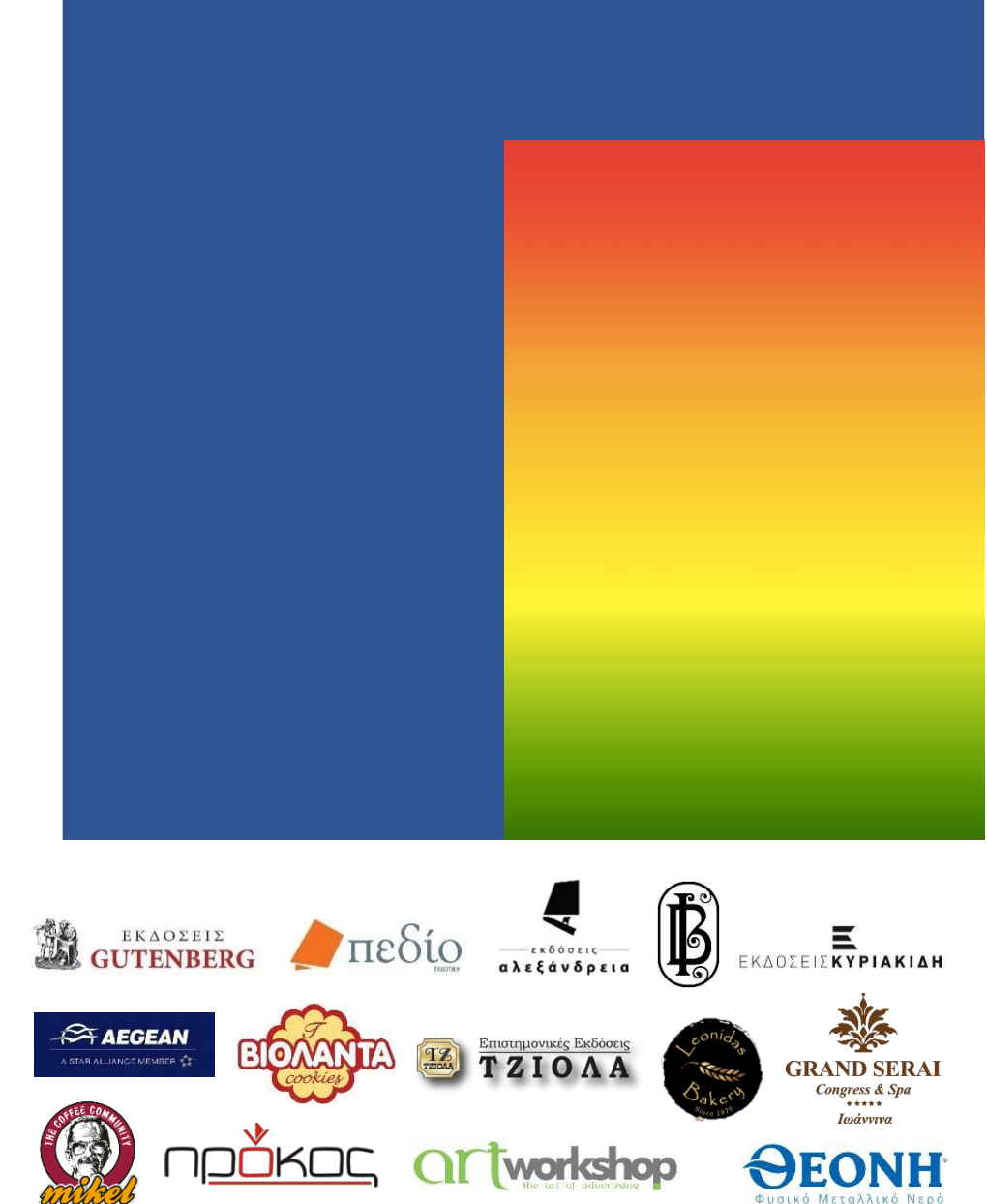

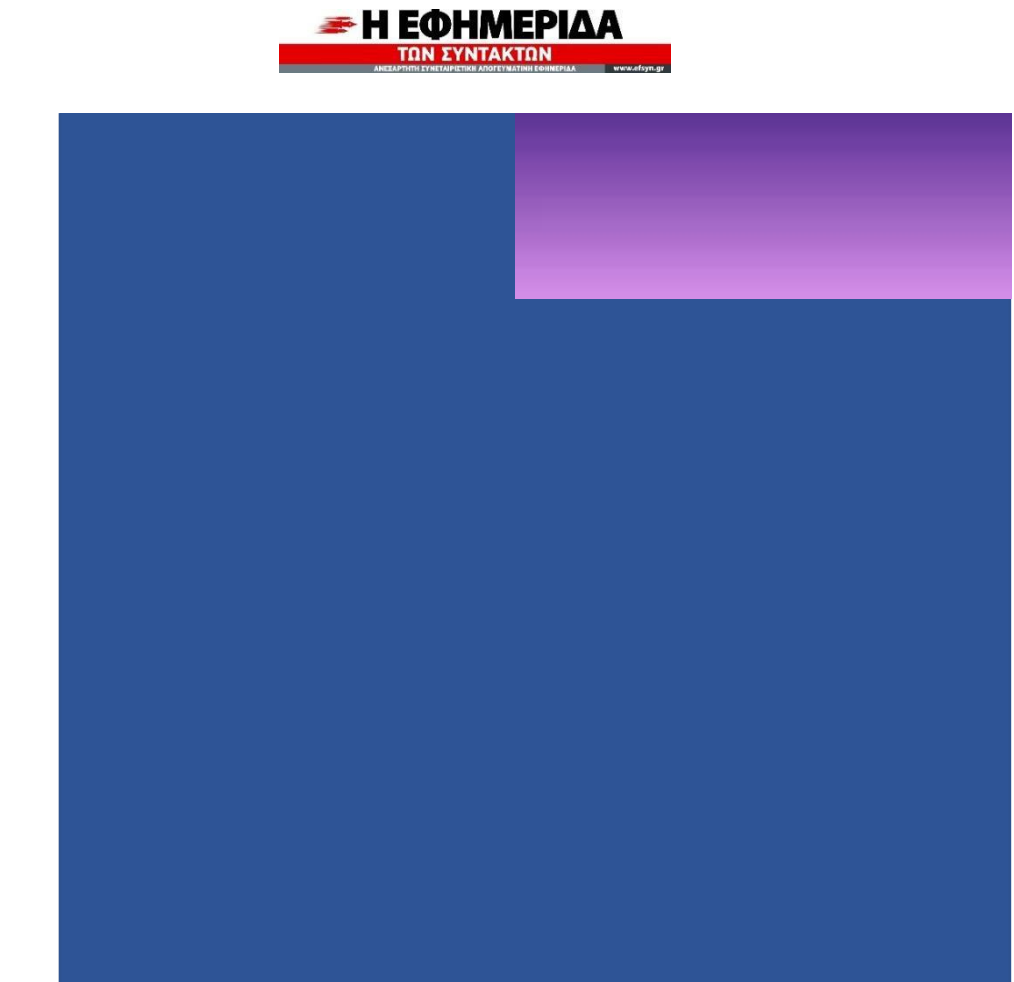